# Scribble Test Suite: SMARTS 2.6 to CAPBAK/MSW 3.2 with TCAT C/C++ Windows v2.1

This comprehensive application note explores how the entire suite of Software Research's testing tools interacts with the sample application **Scribble**. The sample *Scribble* has 9 source files and 102 functions. Also, it has total 1433 lines of the source codes. We have built an instrumented version of *Scribble* and exercised it. There are 104 lines in the mskefile. The coverage C1 and S1 for this *Scribble* are 74.32% and 88.52%.

## The following information is available in this NOTE file:

- 1. Getting Started with SMARTS.
- 2. Tests Description.
  - Main window: TCAT C/C++ Integrated with MS-Visual C++ version 5.0 main window
  - Scribble: Executing the Instrumented Scribble
  - Cover: Viewing Coverage Reports with Cover
  - Archive: Viewing Coverage Reports/Archive with Cover
  - **CallTree**: Viewing a **Calltree**
  - **Digraph**: Viewing Directed Graphs with **DiGraph**
- **3.** Example File List.
- 4. Example Script Files.
- **5.** The Instrumentor Engine Database Files.

## **Getting Started with SMARTS**

- Start up SMARTS.
- Click on **Run** button and select the "*scribble.ats*" file from File Open.
- Select a test or test group in the Test Tree box of the Run Tests window.
- Click the **Run Tests** button to run the tests.

| 🤗 SMA                                                                   | RTS                                                                                                    |                                                                                                    |                                                                                                    |
|-------------------------------------------------------------------------|----------------------------------------------------------------------------------------------------|----------------------------------------------------------------------------------------------------|----------------------------------------------------------------------------------------------------|
| Run                                                                     | Report                                                                                                    | Edit                                                                                                    | Exit                                                                                                    |
| Selected:<br>Test Toot<br>Cot<br>Cot<br>Cot<br>Cot<br>Cot<br>Cot<br>Cot | - Run Tests<br>Search He<br>Hait<br>Scribble<br>free<br>cc<br>cgui<br>bble<br>ver<br>hive<br>tree<br>raph | ال<br>ATS<br>ATS<br>ب* m<br>ب* m<br>ب* m<br>ب* m<br>ب* m<br>ب* m<br>ب* m<br>ب* m<br>ب* m<br>ب* m<br>ب* m<br>ب* m<br>ب* m<br>ب* m<br>ب* m<br>ب* m<br>ب* m<br>ب* m<br>ب* m<br>ب* m<br>ب* m<br>ب* m<br>ب* m<br>ب* m<br>ب* m<br>ب* m<br>ب* m<br>ب* m<br>ب* m<br>ب* m<br>* m<br>* m<br>* m<br>* m<br>* m<br>* m<br>* m | S File: C:\SR Testing\Regression\Bin\<br>Test Source<br>nakeats Ver 3.1 (07/01/97) (c) 1990<br>The input file "scribble in" is to prode<br>"scribble ats" that illustrates Scribbl<br>Smarts to Capbak v3.2 with TCAT (<br>The input file is in two parts. |
| न                                                                       | Þ                                                                                                    |                                                                                                    | sm_capbak("vc5gui.ksv");<br>/*sm_image_diff("vc5gui.b01","vc                                                                                                    |

## FIGURE 1

SMARTS Main Window

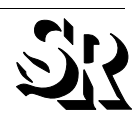

```
*
* The input file "scribble.in" is to produce an ATS file *
*
  "scribble.ats" that illustrates Scribble test suite:
                                                 *
* SMARTS to CAPBAK v3.2 with TCAT C/C++ Windows v2.1
                                                *
\star The input file is in two parts.
                                                 *
*
                                                *
#
/* FIRST PART: Test Specification */
/* ========== */
#
/* ----- Main window ----- */
vc5gui
#
/* ----- Executing the instrumented Scribble ----- */
scribble
#
/* ----- Viewing coverage reports with Cover ----- */
cover
#
/* ----- Viewing coverage reports/archive with Cover ----- */
archive
#
/* ----- Viewing a Calltree ----- */
calltree
#
/* ----- Viewing directed graphs with DiGraph ----- */
digraph
#
#
/* SECOND PART: Test Tree */
/* ======= */
#
TCAT_cc
      vc5gui
      scribble
      cover
      archive
      calltree
      digraph
```

```
FIGURE 2 ATS Input "Scribble.in" File
```

```
* The input file "scribble.in" is to produce an ATS file
 * "scribble.ats" that illustrates Scribble test suite:
                                                     *
 * SMARTS to CAPBAK v3.2 with TCAT C/C++ Windows v2.1
 * The input file is in two parts.
*
/* FIRST PART: Test Specification */
/* ========== */
/* ----- Main window ----- */
void SM_TEST vc5gui()
{
       sm_capbak("vc5gui.ksv");
       sm_image_diff("vc5gui.b01","vc5gui.r01","");
}
/* ----- Executing the instrumented Scribble ----- */
void SM_TEST scribble()
{
       sm_capbak("scribble.ksv");
       sm_image_diff("scribble.b01","scribble.r01","");
}
/* ----- Viewing coverage reports with Cover ----- */
void SM_TEST cover()
{
       sm_capbak("cover.ksv");
       sm_image_diff("cover.b01","cover.r01","");
}
/* ----- Viewing coverage reports/archive with Cover ----- */
void SM_TEST archive()
{
       sm_capbak("archive.ksv");
       sm_image_diff("archive.b01","archive.r01","");
}
/* ----- Viewing a Calltree ----- */
void SM_TEST calltree()
{
       sm_capbak("calltree.ksv");
       sm_image_diff("calltree.b01","calltree.r01","");
}
/* ----- Viewing directed graphs with DiGraph ----- */
void SM_TEST digraph()
{
       sm_capbak("digraph.ksv");
       sm_image_diff("digraph.b01","digraph.r01","");
}
/* SECOND PART: Test Tree */
/* ============== */
void SM_GROUP TCAT_cc()
{
       vc5gui();
       scribble();
       cover();
       archive();
       calltree();
       digraph();
}
```

FIGURE 3

ATS Output "Scribble.ats" File

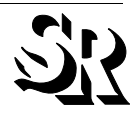

## **Tests Description**

The test group includes five test scripts: VC5GUI, Scribble, Cover, Archive, Calltree, and Digraph.

Select TCAT\_CC to execute all scripts, or select individual ones.

The description for each test script is listed below.

## Main Window: TCAT C/C++ Integrated with MS-Visual C++ v 5.0 Main Window

- Start up **MS-Visual C++ 5.0**.
- Point to the TCAT C/C++ for Windows features tool bar.

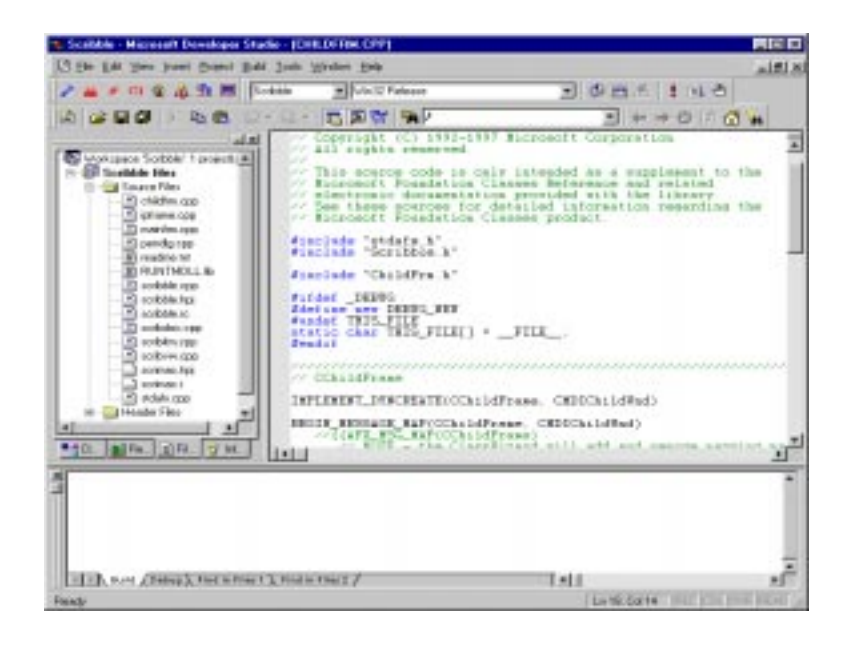

FIGURE 4 MS-Visual C++ v.5.0 Window

## Scribble: Executing the Instrumented Scribble in Windows 95/NT

- Start up Scribble.
- Test-drive the instrumented **Scribble** to create a trace file.

| Scribble - Scribb2     |
|------------------------|
|                        |
|                        |
|                        |
|                        |
| AUDUCE                 |
|                        |
| Scribb2                |
| Kon man 4 C I          |
|                        |
|                        |
|                        |
| Scribb3                |
|                        |
| $T_{i}$                |
| ( ( KNULL )            |
|                        |
|                        |
| For Help, press F1 NUM |

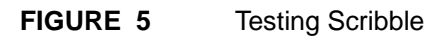

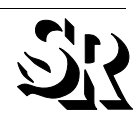

## Cover: Viewing Coverage Reports with Cover

- Start up Cover.
- From the **File** menu, select **Open**.
- In the Open dialog box, click on the file name "*Trace.trc*" from the

"...\*Prj\_Dir*\*tcat\_db*\*Prj\_Name*"

directory created during instrumentation. The dialog box then asks for an archive file; ignore this request by clicking the Cancel button. A coverage report of the test of Scribble appears.

• Viewing the Source Code Associated With Coverage Reports.

(a). Click on the Segment number, or the CallPair number of the function.

The code is displayed in a separate window with the calling statement highlighted in red.

| iore fac                                                                                                    |                        | _           |                      |          |              |              |          |           | G  |
|----------------------------------------------------------------------------------------------------|------------------------|-------------|----------------------|----------|--------------|--------------|----------|-----------|----|
| Project Name Pij, Name<br>Update Archive                                                                                                    | Trace Fr<br>Auctive Fr | he 100      | Program I<br>A       | fer/Solk | ren filsonar | d9Eaven      | ge/TCATI | Exemplest | δa |
| Eurent Active                                                                                                    | Hits Records           |             | County C1 Coverage 1 |          |              | S1 Develop 1 |          |           |    |
| Functions 20 0                                                                                                    | Sega                   | Pr          | Segi                 | CPt      | Ga           | (Com         | Cu.      | Gm.       |    |
| Project Totale :                                                                                                    | 266421                 | 20924       | 74                   | 61       | 74.12        | 74.32        | 88.52    | 88.52     | _  |
| CTolbbieDoc: InitDocument/void<br>Function Totals :                                                                                                    | 5                      | 5           | 1                    | 1        | 100.80       | 100.00       | 100.05   | 108.00    |    |
| EscribbeDoc DeleteCartentsHold<br>Function Fotals                                                                                                    | 70                     | 114         | 4                    |          | 75.00        | 75.00        | 100.00   | 108.00    |    |
| Colper 1<br>Colper 2<br>Colper 3<br>CSolbieDoc: DrDperDocument(int                                                                                                    | Cober1                 | 44 44 13 13 |                      |          | 66.67        | 44.67        | 100.05   | 108.00    |    |
| CSorbbieDoc: Smallerf void CArchiv                                                                                                    | ÷١                     |             | ÷.                   |          | 100.00       | 100.00       | 100.06   | 100.00    |    |
| CSorbbleDoc: Dr/NewDocument(int)                                                                                                    |                        |             | 1                    | ,        | 68.67        | 66.67        | 100.00   | 108.00    |    |
| (SettinDer "(SettinDerbeide                                                                                                    | 1                      | 1           | 1                    | 1        |              |              |          | il ton on |    |
| id CScribbleDoc::1                                                                                                    | Deleta                 | Cont        | ente                 | 0        |              |              | A DECK   |           | 2  |
|                                                                                                    |                        |             |                      |          |              |              |          |           |    |
| While [im_st                                                                                                    | rokel                  | ist.        | Istap                | seA ()   |              |              |          | 4         |    |
| dele                                                                                                    | te s_                  | strok       | ceLis                | t.Ren    | ovelles      | sd () #      |          |           |    |
| A second second s |                        |             |                      | 0.000    |              |              |          |           |    |

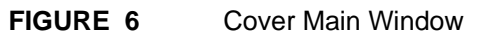

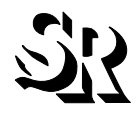

## Archive: Viewing Coverage Reports/Archive with Cover

- Start up Cover.
- From the **File** menu, select **Open**.
- In the Open dialogue, click on the file name "*Trace.trc*" from the

"...\*Prj\_Dir*\*tcat\_db*\*Prj\_Name*"

directory created during instrumentation. The dialog box then asks for an archive file; select the *"SR.arh*" file and Press the Enter Key. A coverage report with the Archive file of the test of Scribble appears.

## CallTree: Viewing a Calltree

- Start up CallTree.
- Select Open/File.
- Select "*Scribble.cg*" under the c\_graph directory.
- Select the "*Prj\_Name.mdf*" file in the "...\*Prj\_Dir*\*tcat\_db*\*Prj\_Name*" directory.
- A Select Function list box appears. Select a function.

The **CallTree** depicting the selected function appears.

- Viewing the Directed Graph Associated With a CalTtree Node
  - (a). Select the root node of the calltree.
  - (b). Click on the View **Digraph** button on the toolbar.

A directed graph of the function appears.

- Viewing the Source Code Associated With A CallTree
  - (a). Click on the edge running from the root node to the left-most node.
  - (b). Click on the **Source Code** button on the toolbar has a red code.

The code is displayed in a separate window with the calling statement highlighted in red.

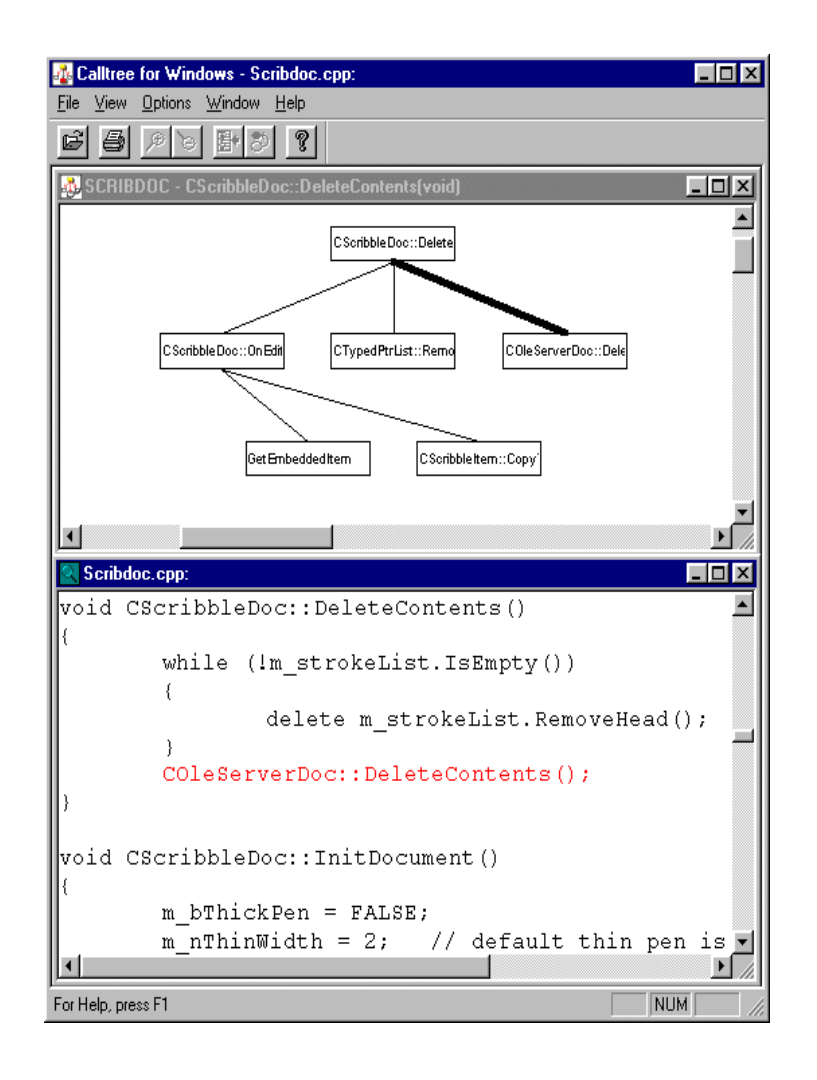

FIGURE 7 CallTree and Source Code Associated with one CallPair

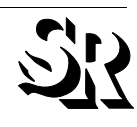

## DiGraph: Viewing Directed Graphs with DiGraph

- Open up **DiGraph**.
- Select File/Open.
- You are prompted for the name of the directed graph to view.

Find the *"Scribble.dg file"* under the *d\_graph* directory.

• The next prompt asks for the name of the database file. Select the "*Prj\_Name.mdf*" file in the

"...*Prj\_Dir\tcat\_db\Prj\_Name*" directory.

• A window pops up listing the available functions. Select one of the functions to view.

A directed graph depicting possible program flows of the function appears. By clicking near the number associated with an edge and selecting the View Source button, you can call up and view the associated source code.

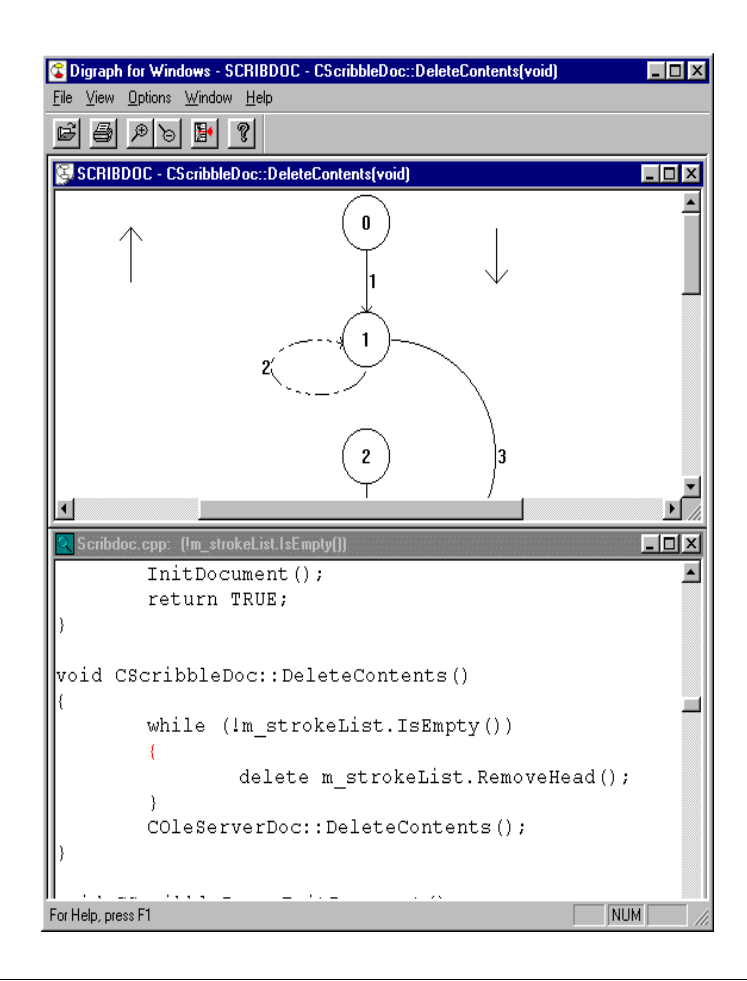

## FIGURE 8 Digraph and Source Code Associated with One of its Segments

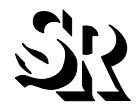

# Example file list

| Scribble.cpp  | cpp file: scribble source file                  |
|---------------|-------------------------------------------------|
| Scribdoc.cpp  | cpp file: scribble source file                  |
| Scribble.in   | Input file: creating a ATS file                 |
| Scribble.ats  | ATS file: the Tcat C++ example                  |
| Tcatvcgui.ksv | Keysave file: main window                       |
| Scribble.ksv  | Keysave file: the test-drive scribble           |
| Cover.ksv     | Keysave file: coverage report                   |
| Scribonly.trc | Trace file                                      |
| Scribble.trc  | Trace file                                      |
| About.trc     | Trace file                                      |
| SR.arh        | Archive file: scribble's trace file             |
| Archive.ksv   | Keysave file: coverage report with archive file |
| Calltree.ksv  | Keysave file: calltree                          |
| Digraph.ksv   | Keysave file: Digraph                           |

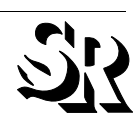

## **Example Script Files**

This file lists examples of CAPBAK/MSW files. Here are the examples of keysave files:

```
• Turetime Mode
```

This is a typical keysave file:

\* Capbak for Win32 (v3.2) \* Copyright (c) 1998 Software Research, Inc. All Rights Reserved \* Session started on Fri Oct 30 16:06:54 1998 void tt() cb\_move\_mouse(21, 753, 10); cb\_move\_mouse(22, 755, 20); cb\_move\_mouse(23, 756, 20); cb move mouse(24, 756, 131); cb\_move\_mouse(25, 756, 90); cb\_move\_mouse(25, 756, 0); cb\_move\_mouse(25, 755, 571); cb\_move\_mouse(26, 755, 490); cb\_mbutton\_down("LEFT", 26, 755, 20); cb\_mbutton\_up("LEFT", 26, 755, 131); cb\_move\_mouse(258, 622, 20); cb\_move\_mouse(258, 624, 10); cb\_move\_mouse(258, 625, 20); cb\_move\_mouse(258, 626, 10); cb\_move\_mouse(258, 627, 20); cb\_move\_mouse(258, 628, 20); cb\_move\_mouse(259, 629, 10); cb\_move\_mouse(259, 630, 40); cb\_move\_mouse(259, 631, 10); cb\_move\_mouse(260, 631, 230); cb\_mbutton\_down("LEFT", 260, 631, 0); cb\_mbutton\_up("LEFT", 260, 631, 101); cb\_move\_mouse(286, 595, 600); cb\_move\_mouse(286, 595, 0); cb\_move\_mouse(286, 595, 0); cb\_move\_mouse(286, 595, 0); cb\_move\_mouse(287, 595, 671); cb\_move\_mouse(287, 595, 0); cb\_move\_mouse(288, 595, 0); cb\_move\_mouse(288, 595, 0); cb\_move\_mouse(288, 595, 0); cb\_move\_mouse(288, 595, 0); cb\_move\_mouse(288, 595, 0); cb\_move\_mouse(288, 595, 0); cb move mouse(288, 595, 0); cb move mouse(288, 595, 0); cb\_sync\_win\_activate("Microsoft Developer Studio", 58, 67, 825, 595); cb\_sync\_win\_activate("Microsoft Developer Studio", 58, 67, 825, 595); cb\_move\_mouse(394, 78, 20); cb\_move\_mouse(395, 78, 20); cb\_mbutton\_down("LEFT", 395, 78, 0); cb\_move\_mouse(397, 78, 10); cb\_move\_mouse(397, 78, 0); cb\_move\_mouse(398, 78, 20); cb\_move\_mouse(400, 78, 10); cb\_move\_mouse(401, 78, 20); cb\_move\_mouse(402, 78, 21); cb\_move\_mouse(403, 79, 10); cb\_move\_mouse(404, 79, 20); cb\_move\_mouse(405, 79, 30); cb\_move\_mouse(406, 80, 30); cb\_mbutton\_up("LEFT", 406, 80, 150); cb\_move\_mouse(406, 81, 150); cb\_move\_mouse(405, 81, 60); cb\_move\_mouse(405, 82, 20); cb\_key\_down("VK\_MENU", 1332); cb\_key\_down("VK\_CONTROL", 30);

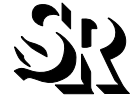

cb\_key\_down("VK\_CONTROL", 461); cb\_key\_down("VK\_CONTROL", 70); cb\_key\_down("VK\_CONTROL", 70); cb\_key\_down("VK\_CONTROL", 70); cb\_key\_down("VK\_CONTROL", 70); cb\_key\_up("VK\_MENU", 500); cb\_key\_up("VK\_CONTROL", 500); cb\_save\_window("C:\\TEMP\\ksv86.b01", 405, 82); cb\_move\_mouse(405, 81, 1012); cb\_move\_mouse(406, 81, 80); cb\_mbutton\_down("LEFT", 406, 81, 81); cb\_move\_mouse(407, 81, 100); cb\_move\_mouse(408, 81, 50); cb\_move\_mouse(408, 81, 0); cb\_move\_mouse(409, 81, 30); cb\_move\_mouse(488, 125, 61); cb\_mbutton\_up("LEFT", 488, 125, 170); cb\_move\_mouse(488, 126, 20); cb\_move\_mouse(612, 440, 20); cb\_move\_mouse(612, 439, 10); cb\_key\_down("VK\_MENU", 2494); cb\_key\_down("VK\_CONTROL", 10); cb\_key\_up("VK\_MENU", 500); cb\_key\_up("VK\_CONTROL", 500); cb\_save\_area("C:\\TEMP\\ksv86.b02", 375, 135, 126, 32); cb\_key\_down("VK\_MENU", 12248); cb\_key\_down("VK\_CONTROL", 10); cb\_key\_up("VK\_MENU", 500); cb\_key\_up("VK\_CONTROL", 500); cb\_wait\_area("C:\\TEMP\\ksv86.s01", 298, 142, 44, 24); cb\_move\_mouse(342, 166, 982); cb\_move\_mouse(346, 166, 20); cb\_move\_mouse(362, 166, 20); /\* End tt() \*/

#pragma comment(user, "tt")

### • Object Mode

### This is a typical keysave file:

```
* Capbak for Win32 (v3.2)
 * Copyright (c) 1998 Software Research, Inc. All Rights Reserved
 * Session started on Fri Oct 30 17:22:53 1998
 */
void om()
cb_move_mouse(246, 558, 0);
cb_move_mouse(246, 558, 0);
cb_sync_win_activate("Scribble - Scribb1", 66, 66, 768, 537);
cb_sync_win_activate("Scribble - Scribbl", 66, 66, 768, 537);
cb_move_mouse(251, 96, 30);
cb_move_mouse(252, 96, 20);
cb_move_mouse(252, 95, 10);
cb_move_mouse(253, 95, 50);
cb_key_up("VK_MENU", 500);
cb_key_up("VK_CONTROL", 500);
cb_save_window("C:\\TEMP\\ksv8B.b01", 253, 95);
cb_key_down("VK_MENU", 2454);
cb_key_down("VK_CONTROL", 30);
cb_move_mouse(321, 127, 20);
cb_move_mouse(319, 127, 10);
cb_move_mouse(317, 127, 20);
cb_move_mouse(316, 128, 20);
cb_move_mouse(314, 128, 10);
cb_move_mouse(313, 128, 20);
cb_move_mouse(312, 128, 20);
cb_move_mouse(311, 128, 10);
cb move mouse(310, 129, 20);
cb_om_menu_select("Scribble - Scribbl", "Afx:400000:8:10008:0:7001e7", "&Help\&About Scribble...", 10);
cb_sync_win_activate("About Scribble", 0, 0, 0, 0);
cb_sync_win_activate("About Scribble", 329, 310, 332, 114);
cb_key_up("VK_MENU", 500);
```

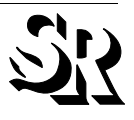

/\*

cb key up("VK CONTROL", 500); cb\_save\_area("C:\\TEMP\\ksv8B.b02", 390, 341, 106, 28); cb\_key\_down("VK\_MENU", 1642); cb\_key\_down("VK\_CONTROL", 30); cb\_move\_mouse(636, 353, 10); cb\_move\_mouse(636, 352, 20); cb\_move\_mouse(635, 352, 191); cb\_move\_mouse(635, 351, 200); cbw\_button\_clicked("#32770", "About Scribble", 0, "OK"); cb\_sync\_win\_activate("Scribble - Scribb1", 111, 99, 768, 537); cb\_move\_mouse(635, 350, 211); cb\_move\_mouse(634, 346, 20); cb\_move\_mouse(630, 334, 10); cb\_move\_mouse(620, 320, 20); cb\_move\_mouse(604, 304, 20); cb\_move\_mouse(586, 288, 10); cb\_move\_mouse(566, 272, 20); cb\_move\_mouse(542, 254, 20); cb\_move\_mouse(522, 238, 10); cb\_om\_menu\_select("Scribble - Scribbl", "Afx:400000:8:10008:0:7001e7", "&File\&Open...Ctrl+0", 10); cb\_sync\_win\_activate("Open", 0, 0, 0, 0); cb\_sync\_win\_activate("Open", 282, 235, 426, 264); cb\_key\_up("VK\_MENU", 500); cb\_key\_up("VK\_CONTROL", 500); cb\_wait\_area("C:\\TEMP\\ksv8B.s01", 308, 327, 51, 18); cb\_key\_down("VK\_MENU", 3635); cb\_key\_down("VK\_CONTROL", 10); cb\_key\_down("VK\_CONTROL", 471); cb\_key\_down("VK\_CONTROL", 80); cbw\_button\_clicked("#32770", "Open", 0, "Cancel"); cb\_sync\_win\_activate("Scribble - Scribbl", 111, 99, 768, 537); cb\_sync\_win\_activate("Scribble - Scribbl", 111, 99, 768, 537); cb\_move\_mouse(675, 460, 151); cb\_move\_mouse(676, 456, 10); cb\_move\_mouse(676, 442, 20); cb\_move\_mouse(728, 187, 20); cb\_move\_mouse(728, 186, 471); cb\_move\_mouse(729, 186, 80); cb\_mbutton\_down("LEFT", 729, 186, 20); cb\_mbutton\_up("LEFT", 729, 186, 110); cb\_sync\_win\_activate("Scribble", 0, 0, 0, 0); cb\_sync\_win\_activate("Scribble", 395, 308, 201, 119); cb\_move\_mouse(543, 398, 20); cb\_move\_mouse(546, 398, 11); cb\_move\_mouse(549, 398, 20); cb\_move\_mouse(551, 398, 20); cbw\_button\_clicked("#32770", "Scribble", 0, "Cancel"); cb\_sync\_win\_activate("Scribble - Scribb1", 111, 99, 768, 537); cb\_move\_mouse(871, 117, 10); cb\_move\_mouse(871, 116, 40); cb\_move\_mouse(871, 115, 30); cb\_move\_mouse(871, 114, 30); cb\_move\_mouse(871, 113, 51); cb\_move\_mouse(871, 112, 100); cb\_mbutton\_down("LEFT", 871, 112, 30); cb\_mbutton\_up("LEFT", 871, 112, 100); cb\_sync\_win\_activate("Scribble", 0, 0, 0, 0); cb\_sync\_win\_activate("Scribble", 395, 308, 201, 119); cb\_move\_mouse(591, 323, 400); cb\_move\_mouse(581, 335, 20); cb\_move\_mouse(577, 339, 20); cb\_move\_mouse(494, 398, 10); cb\_move\_mouse(494, 399, 20); cb\_move\_mouse(493, 399, 20); cbw\_button\_clicked("#32770", "Scribble", 0, "&No"); cb\_move\_mouse(494, 399, 80); cb\_move\_mouse(495, 396, 30); cb\_move\_mouse(496, 394, 30); cb\_move\_mouse(497, 392, 20); cb move mouse(499, 390, 20); cb move mouse(501, 387, 10); cb\_move\_mouse(504, 374, 40); cb\_move\_mouse(514, 364, 10); cb\_sync\_win\_activate("Scribble - Scribbl", 111, 99, 768, 537); /\* End om() \*/ #pragma comment(user, "om")

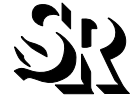

## The Instrumentor Engine Database Files

This file lists examples of **WinIC**'9 output files. Here are the examples of database files:

٠ d graph File

This is a typical *d* graph file:

0 1 1 0 0 C:\SRTEST~1\COVERAGE\TCAT\EXAMPLES\SCRIBB~1.0\SCRIBBLE.CPP 31 0 0 0 (1) 0 0 0 0 1 1 1 0 C:\SRTEST~1\COVERAGE\TCAT\EXAMPLES\SCRIBB~1.0\SCRIBBLE.CPP 31 0 0 0 (1) 0 0 0 0 1 1 2 0 C:\SRTEST~1\COVERAGE\TCAT\EXAMPLES\SCRIBB~1.0\SCRIBBLE.CPP 51 0 0 0 (1) 0 0 0 0 1 1 3 0 C:\SRTEST~1\COVERAGE\TCAT\EXAMPLES\SCRIBB~1.0\SCRIBBLE.CPP 71 0 0 0 (1) 0 0 0 1 2 2 3 1 C:\SRTEST~1\COVERAGE\TCAT\EXAMPLES\SCRIBB~1.0\SCRIBBLE.CPP 72 0 0 0 (!AfxOleInit()) 0 0 0 1 2 3 3 1 C:\SRTEST~1\COVERAGE\TCAT\EXAMPLES\SCRIBB~1.0\SCRIBBLE.CPP 83 0 0 0 (!AfxOleInit()) 0 0 0 2 3 4 3 1 C:\SRTEST~1\COVERAGE\TCAT\EXAMPLES\SCRIBB~1.0\SCRIBBLE.CPP 122 0 0 0 (!pMainFrame->Load-Frame(128)) 0 0 0 2 3 5 3 1 C:\SRTEST~1\COVERAGE\TCAT\EXAMPLES\SCRIBB~1.0\SCRIBBLE.CPP 123 0 0 0 (!pMainFrame->Load-Frame(128)) 0 0 0 3 4 6 3 1 C:\SRTEST~1\COVERAGE\TCAT\EXAMPLES\SCRIBB~1.0\SCRIBBLE.CPP 135 0 0 0 (cmdInfo.m\_bRunEmbedded||cmdInfo.m\_bRunAutomated) 0 0 0 3 4 7 3 1 C:\SRTEST~1\COVERAGE\TCAT\EXAMPLES\SCRIBB~1.0\SCRIBBLE.CPP 143 0 0 0 (cmdInfo.m\_bRunEmbedded||cmdInfo.m\_bRunAutomated) 0 0 0 4 5 8 3 1 C:\SRTEST~1\COVERAGE\TCAT\EXAMPLES\SCRIBB~1.0\SCRIBBLE.CPP 147 0 0 0 (!ProcessShellCommand(cmdInfo)) 0 0 0 4 5 9 3 1 C:\SRTEST~1\COVERAGE\TCAT\EXAMPLES\SCRIBB~1.0\SCRIBBLE.CPP 151 0 0 0 (!ProcessShellCommand(cmdInfo)) 0 0 0 0 1 1 4 0 C:\SRTEST~1\COVERAGE\TCAT\EXAMPLES\SCRIBB~1.0\SCRIBBLE.CPP 188 0 0 0 (1) 0 0 0 0 1 1 5 0 C:\SRTEST~1\COVERAGE\TCAT\EXAMPLES\SCRIBB~1.0\SCRIBBLE.CPP 192 0 0 0 (1) 0 0 0 0 1 1 6 0 C:\SRTEST~1\COVERAGE\TCAT\EXAMPLES\SCRIBB~1.0\SCRIBBLE.CPP 197 0 0 0 (1) 0 0 0 0 1 1 7 0 C:\SRTEST~1\COVERAGE\TCAT\EXAMPLES\SCRIBB~1.0\SCRIBBLE.CPP 197 0 0 0 (1) 0 0 0 0 1 1 8 0 C:\SRTEST~1\COVERAGE\TCAT\EXAMPLES\SCRIBB~1.0\SCRIBBLE.CPP 206 0 0 0 (1) 0 0 0

#### • c\_graph File

#### This is a typical *c\_graph* file:

C:\SRTEST~1\COVERAGE\TCAT\EXAMPLES\SCRIBB~1.0\SCRIBBLE.CScribbleApp::InitInstance(int) Afx-OleInit(int) 1 3 C:\SRTEST~1\COVERAGE\TCAT\EXAMPLES\SCRIBB~1.0\SCRIBBLE.CPP 71 0 0 1 C:\SRTEST~1\COVERAGE\TCAT\EXAMPLES\SCRIBB~1.0\SCRIBBLE.CScribbleApp::InitInstance(int) AfxMessage Box(int,Cchar\*,Uint,Uint) 2 3 C:\SRTEST~1\COVERAGE\TCAT\EXAMPLES\SCRIBB~1.0\SCRIBBLE.CPP 73 0 0 2 C:\SRTEST~1\COVERAGE\TCAT\EXAMPLES\SCRIBB~1.0\SCRIBBLE.CScribbleApp::InitInstance(int) Enable3dControls(int,CWinApp&) 3 3 C:\SRTEST~1\COVERAGE\TCAT\EXAMPLES\SCRIBB~1.0\SCRIBBLE.CPP 83 0 0

C:\SRTEST~1\COVERAGE\TCAT\EXAMPLES\SCRIBB~1.0\SCRIBBLE.CScribbleApp::InitInstance(int) LoadStdPro fileSettings(void,CWinApp&,Uint) 4 3 C:\SRTEST~1\COVERAGE\TCAT\EXAMPLES\SCRIBB~1.0\SCRIBBLE.CPP 88 0 03

C:\SRTEST~1\COVERAGE\TCAT\EXAMPLES\SCRIBB~1.0\SCRIBBLE.CScribbleApp::InitInstance(int) CMultiDocTem-plate::SetServerInfo(void,Uint,Uint,CRuntimeClass\*,CRuntimeClass\*) 5 3 C:\SRTEST~1\COVER-AGE\TCAT\EXAMPLES\SCRIBB~1.0\SCRIBBLE.CPP 101 0 0 3

C:\STEST-1/COVERAGE\TCAT\EXAMPLES\SCRIBB-1.0\SCRIBBLE.CScribbleApp::InitInstance(int) AddDocTem-plate(void,CWinApp&,CDocTemplate\*) 6 3 C:\SRTEST-1/COVERAGE\TCAT\EXAMPLES\SCRIBB-1.0\SCRIBBLE.CPP 105 0 0 3

C:\SRTEST~1\COVERAGE\TCAT\EXAMPLES\SCRIBB~1.0\SCRIBBLE.CScribbleApp::InitInstance(int) COleTemplate-Server::ConnectTemplate(void,C\_GUID&,CDocTemplate\*,int) 7 3 C:\SRTEST~1\COVERAGE\TCAT\EXAM-PLES\SCRIBB~1.0\SCRIBBLE.CPP 110 0 0 3

C:\SRTEST~1\COVERAGE\TCAT\EXAMPLES\SCRIBB~1.0\SCRIBBLE.CScribbleApp::InitInstance(int) COleTemplate-Server::RegisterAll(int) 8 3 C:\SRTEST~1\COVERAGE\TCAT\EXAMPLES\SCRIBB~1.0\SCRIBBLE.CPP 114 0 0 3 C:\SRTEST~1\COVERAGE\TCAT\EXAMPLES\SCRIBB~1.0\SCRIBBLE.CScribbleApp::InitInstance(int) CMain-Frame::LoadFrame(int,Uint,Ulong,CWnd\*,CCreateContext\*) 9 3 C:\SRTEST~1\COVERAGE\TCAT\EXAM-PLES\SCRIBB~1.0\SCRIBBLE.CPP 121 0 0 3

C:\SRTEST-1\COVERAGE\TCAT\EXAMPLES\SCRIBB~1.0\SCRIBBLE.CScribbleApp::InitInstance(int) CWnd::DragAc-ceptFiles(void,int) 10 3 C:\SRTEST~1\COVERAGE\TCAT\EXAMPLES\SCRIBB~1.0\SCRIBBLE.CPP 127 0 0 5

C:\SRTEST~1\COVERAGE\TCAT\EXAMPLES\SCRIBB~1.0\SCRIBBLE.CScribbleApp::InitInstance(int) ParseCommand-Line(void,CWinApp&,CCommandLineInfo&) 11 3 C:\SRTEST-1\COVERAGE\TCAT\EXAMPLES\SCRIBB~1.0\SCRIB-BLE.CPP 131 0 0 5

C:\SRTEST~1\COVERAGE\TCAT\EXAMPLES\SCRIBB~1.0\SCRIBBLE.CScribbleApp::InitInstance(int) COleTemplate-Server::UpdateRegistry(void,OLE\_APPTYPE,Cchar\*\*,Cchar\*\*) 12 3 C:\SRTEST~1\COVERAGE\TCAT\EXAM-PLES\SCRIBB~1.0\SCRIBBLE.CPP 143 0 0 7

```
C:\SRTEST-1\COVERAGE\TCAT\EXAMPLES\SCRIBB-1.0\SCRIBBLE.CScribbleApp::InitInstance(int) Pro-
cessShellCommand(int,CWinApp&,CCommandLineInfo&) 13 3 C:\SRTEST-1\COVERAGE\TCAT\EXAM-
PLES\SCRIBB~1.0\SCRIBBLE.CPP 146 0 0 7
```

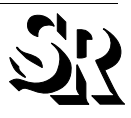

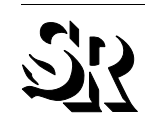

```
Frame::ShowWindow(int,int) 14 3 C:\SRTEST~1\COVERAGE\TCAT\EXAMPLES\SCRIBB~1.0\SCRIBBLE.CPP 151 0 0 9
C:\SRTEST~1\COVERAGE\TCAT\EXAMPLES\SCRIBB~1.0\SCRIBBLE.CScribbleApp::InitInstance(int) CMain-
Frame::UpdateWindow(void) 15 3 C:\SRTEST~1\COVERAGE\TCAT\EXAMPLES\SCRIBB~1.0\SCRIBBLE.CPP 152 0 0 9
C:\SRTEST~1\COVERAGE\TCAT\EXAMPLES\SCRIBB~1.0\SCRIBBLE.CAboutDlg::DoDataExchange(void,CDataEx-
change*) CDialog::DoDataExchange(void,CDataExchange*) 1 5 C:\SRTEST~1\COVERAGE\TCAT\EXAM-
PLES\SCRIBB~1.0\SCRIBBLE.CPP 192 0 0 1
C:\SRTEST~1\COVERAGE\TCAT\EXAMPLES\SCRIBB~1.0\SCRIBBLE.CScribbleApp::OnAppAbout(void) CAbout-
Dlg::DoModal(int) 1 8 C:\SRTEST~1\COVERAGE\TCAT\EXAMPLES\SCRIBB~1.0\SCRIBBLE.CPP 207 0 0 1
          mdf File
     ٠
          This is a typical mdf file:
Prj Name 40 39
C:\SRTEST~1\COVERAGE\TCAT\EXAMPLES\SCRIBB~1.0\SCRIB-
BLE.CScribbleApp::_GetBaseMessageMap(CAFX_MSGMAP*) 0 100 1 0
C:\SRTEST~1\COVERAGE\TCAT\EXAMPLES\SCRIBB~1.0\SCRIBBLE.CScribbleApp::GetMessageMap(CAFX_MSGMAP*) 1
100 1 0
C:\SRTEST~1\COVERAGE\TCAT\EXAMPLES\SCRIBB~1.0\SCRIBBLE.CScribbleApp::CScribbleApp(void) 2 100 1 0
C:\SRTEST~1\COVERAGE\TCAT\EXAMPLES\SCRIBB~1.0\SCRIBBLE.CScribbleApp::InitInstance(int) 3 100 9 15
C:\SRTEST~1\COVERAGE\TCAT\EXAMPLES\SCRIBB~1.0\SCRIBBLE.CAboutDlg::CAboutDlg(void) 4 100 1 0
C:\SRTEST~1\COVERAGE\TCAT\EXAMPLES\SCRIBB~1.0\SCRIBBLE.CAboutDlg::DoDataExchange(void,CDataEx-
change*) 5 100 1 1
C:\SRTEST~1\COVERAGE\TCAT\EXAMPLES\SCRIBB~1.0\SCRIBBLE.CAboutDlg::_GetBaseMessageMap(CAFX_MSGMAP*) 6
100 1 0
C:\SRTEST~1\COVERAGE\TCAT\EXAMPLES\SCRIBB~1.0\SCRIBBLE.CAboutDlg::GetMessageMap(CAFX_MSGMAP*) 7 100
1 0
C:\SRTEST~1\COVERAGE\TCAT\EXAMPLES\SCRIBB~1.0\SCRIBBLE.CScribbleApp::OnAppAbout(void) 8 100 1 1
C:\SRTEST~1\COVERAGE\TCAT\EXAMPLES\SCRIBB~1.0\SCRIBDOC.CScribbleDoc::CreateObject(CObject*) 9 100 1
Õ
C:\SRTEST~1\COVERAGE\TCAT\EXAMPLES\SCRIBB~1.0\SCRIBDOC.CScribbleDoc::_GetBaseClass(CRuntimeClass*)
10 100 1 0
C:\SRTEST~1\COVERAGE\TCAT\EXAMPLES\SCRIBB~1.0\SCRIBDOC.CScribbleDoc::GetRuntimeClass(CRuntime-Class*) 11 100 1 0
C:\SRTEST~1\COVERAGE\TCAT\EXAMPLES\SCRIBB~1.0\SCRIBDOC.CScribble-
Doc::_GetBaseMessageMap(CAFX_MSGMAP*) 12 100 1 0
C:\SRTEST~1\COVERAGE\TCAT\EXAMPLES\SCRIBB~1.0\SCRIBDOC.CScribbleDoc::GetMessageMap(CAFX_MSGMAP*) 13
100 1 0
C:\SRTEST~1\COVERAGE\TCAT\EXAMPLES\SCRIBB~1.0\SCRIBDOC.CScribbleDoc::CScribbleDoc(void) 14 100 2 1
C:\SRTEST~1\COVERAGE\TCAT\EXAMPLES\SCRIBB~1.0\SCRIBDOC.CScribbleDoc::~CScribbleDoc(void,int) 15 100 1 0
C:\SRTEST~1\COVERAGE\TCAT\EXAMPLES\SCRIBB~1.0\SCRIBDOC.CScribbleDoc::OnNewDocument(int) 16 100 3 2
C:\SRTEST~1\COVERAGE\TCAT\EXAMPLES\SCRIBB~1.0\SCRIBDOC.CScribbleDoc::Serialize(void,CArchive&) 17
100 3 2
C:\SRTEST~1\COVERAGE\TCAT\EXAMPLES\SCRIBB~1.0\SCRIBDOC.CScribbleDoc::OnOpenDocument(int,Cchar*) 18
100 3 2
C:\SRTEST~1\COVERAGE\TCAT\EXAMPLES\SCRIBB~1.0\SCRIBDOC.CScribbleDoc::DeleteContents(void) 19 100 4 3
C:\SRTEST~1\COVERAGE\TCAT\EXAMPLES\SCRIBB~1.0\SCRIBDOC.CScribbleDoc::InitDocument(void) 20 100 1 1
C:\SRTEST~1\COVERAGE\TCAT\EXAMPLES\SCRIBB~1.0\SCRIBDOC.CScribbleDoc::NewStroke(CStroke*) 21 100 2 2
C:\SRTEST~1\COVERAGE\TCAT\EXAMPLES\SCRIBB~1.0\SCRIBDOC.CStroke::CreateObject(CObject*) 22 100 1 0
C:\SRTEST~1\COVERAGE\TCAT\EXAMPLES\SCRIBB~1.0\SCRIBDOC.CStroke::_GetBaseClass(CRuntimeClass*) 23 100
1 0
C:\SRTEST~1\COVERAGE\TCAT\EXAMPLES\SCRIBB~1.0\SCRIBDOC.CStroke::GetRuntimeClass(CRuntimeClass*) 24
100 1 0
C:\SRTEST~1\COVERAGE\TCAT\EXAMPLES\SCRIBB~1.0\SCRIBDOC.>>(CArchive&,CArchive&,CStroke*&) 25 100 1 1
C:\SRTEST~1\COVERAGE\TCAT\EXAMPLES\SCRIBB~1.0\SCRIBDOC.CStroke::CStroke(void) 26 100 1 0
C:\SRTEST~1\COVERAGE\TCAT\EXAMPLES\SCRIBB~1.0\SCRIBDOC.CStroke::CStroke(void,Uint) 27 100 1 1
C:\SRTEST~1\COVERAGE\TCAT\EXAMPLES\SCRIBB~1.0\SCRIBDOC.CStroke::Serialize(void,CArchive&) 28 100 3 3
C:\SRTEST~1\COVERAGE\TCAT\EXAMPLES\SCRIBB~1.0\SCRIBDOC.CStroke::DrawStroke(int,CDC*) 29 100 8 6
C:\SRTEST~1\COVERAGE\TCAT\EXAMPLES\SCRIBB~1.0\SCRIBDOC.CScribbleDoc::OnEditClearAll(void) 30 100 1 3
C:\SRTEST~1\COVERAGE\TCAT\EXAMPLES\SCRIBB~1.0\SCRIBDOC.CScribbleDoc::OnPenThickOrThin(void) 31 100 1
C:\SRTEST~1\COVERAGE\TCAT\EXAMPLES\SCRIBB~1.0\SCRIBDOC.CScribbleDoc::ReplacePen(void) 32 100 1 2
C:\SRTEST~1\COVERAGE\TCAT\EXAMPLES\SCRIBB~1.0\SCRIBDOC.CScribbleDoc::OnUpdateEditClearAll(void,CCm-
dUI*) 33 100 1 1
C:\SRTEST~1\COVERAGE\TCAT\EXAMPLES\SCRIBB~1.0\SCRIBDOC.CScribbleDoc::OnUpdatePenThickOr-
Thin(void,CCmdUI*) 34 100 1 1
C:\SRTEST~1\COVERAGE\TCAT\EXAMPLES\SCRIBB~1.0\SCRIBDOC.CScribbleDoc::OnPenWidths(void) 35 100 3 2
C:\SRTEST~1\COVERAGE\TCAT\EXAMPLES\SCRIBB~1.0\SCRIBDOC.CStroke::FinishStroke(void) 36 100 5 4
```

C:\SRTEST~1\COVERAGE\TCAT\EXAMPLES\SCRIBB~1.0\SCRIBBLE.CScribbleApp::InitInstance(int) CMain-

C:\SRTEST~1\COVERAGE\TCAT\EXAMPLES\SCRIBB~1.0\SCRIBDOC.CScribbleDoc::OnGetEmbeddedItem(COleServerItem\*) 37 100 1 0 C:\SRTEST~1\COVERAGE\TCAT\EXAMPLES\SCRIBB~1.0\SCRIBDOC.CScribbleDoc::OnSetItem-Rects(void,CtagRECT\*,CtagRECT\*) 38 100 1 4

C:\SRTEST~1\COVERAGE\TCAT\EXAMPLES\SCRIBB~1.0\SCRIBDOC.CScribbleDoc::OnEditCopy(void) 39 100 1 2

#### • **Trace File and Archive File**

This is a typical *trace* file or *archive* file:

#Format 3.0

# Profile for project 'Prj\_Name': p Prj\_Name 9 8

n C:\SRTEST~1\COVERAGE\TCAT\EXAMPLES\SCRIBB~1.0\SCRIB-BLE.CScribbleApp::\_GetBaseMessageMap(CAFX\_MSGMAP\*) 0 100 1 0

n C:\SRTEST~1\COVERAGE\TCAT\EXAMPLES\SCRIBB~1.0\SCRIBBLE.CScribbleApp::GetMessageMap(CAFX\_MSGMAP\*) 1
100 1 0

n C:\SRTEST~1\COVERAGE\TCAT\EXAMPLES\SCRIBB~1.0\SCRIBBLE.CScribbleApp::CScribbleApp(void) 2 100 1 0 n C:\SRTEST~1\COVERAGE\TCAT\EXAMPLES\SCRIBB~1.0\SCRIBBLE.CScribbleApp::InitInstance(int) 3 100 9 15 n C:\SRTEST~1\COVERAGE\TCAT\EXAMPLES\SCRIBB~1.0\SCRIBBLE.CAboutDlg::CAboutDlg(void) 4 100 1 0

n C:\SRTEST~1\COVERAGE\TCAT\EXAMPLES\SCRIBB~1.0\SCRIBBLE.CAboutDlg::DoDataExchange(void,CDataExchange\*) 5 100 1 1

n C:\SRTEST~1\COVERAGE\TCAT\EXAMPLES\SCRIBB~1.0\SCRIBBLE.CAbout-Dlg::\_GetBaseMessageMap(CAFX\_MSGMAP\*) 6 100 1 0

 $\label{eq:stest-l} n \ \texttt{C:SRTEST-lCOVERAGE} add \texttt{CAFX_MSGMAP*}) \ \ \texttt{7}$ 100 1 0

n C:\SRTEST~1\COVERAGE\TCAT\EXAMPLES\SCRIBB~1.0\SCRIBBLE.CScribbleApp::OnAppAbout(void) 8 100 1 1 # End of profile for project 'Prj\_Name'.

s 0 1 1466

s 1 1 1833 s 2 1 1

s 3 1 1

s 3 3 1

s 3 5 1

s 3 7 1

s 3 9 1 c 3 1 1

c 3 3 1

c 3 4 1

c 3 5 1

c 3 6 1

c 3 7 1

c 3 8 1 c 3 9 1

c 3 10 1 c 3 11 1

c 3 12 1

c 3 13 1

c 3 14 1 c 3 15 1

If you are having any problems either setting up, or working with this test suite of **TCAT C++ for Windows**, please report them to Software Research and every effort will be made to get them resolved and included in the next release.

We would also appreciate feedback regarding the usability (the project workflow), how it can be improved, etc.

Any other comments are also welcome.

You can contact Software Research through any of these ways:

| E-MAIL: | support@soft.com                       |
|---------|----------------------------------------|
| PHONE:  | +1 (800) 942-SOFT or +1 (415) 957-1441 |
| FAX:    | +1 (415) 957-0730                      |
| WWW:    | http://www.soft.com/Support/index.html |